# SG350XG 및 SG550XG 스위치의 대역폭 구성

### 목표

Bandwidth(대역폭) 페이지에서는 사용자가 시스템이 수신하고 전송할 수 있는 트래픽의 양을 결정하는 Ingress Rate Limit(인그레스 속도 제한)과 Egress Shaping Rate(이그레스 셰이핑 속도)라는 두 값을 정의할 수 있습니다.

이 문서의 목적은 SG350XG 및 SG550XG 스위치에서 대역폭을 구성하는 방법을 보여 주는 것입니다.

**참고:**이 문서의 단계는 고급 표시 모드에서 수행됩니다.고급 디스플레이 모드를 변경하려면 오른쪽 상단 모서리로 이동하여 *디스플레이 모드* 드롭다운 목록에서 **고급**을 선택합니다.

### 적용 가능한 디바이스

- SG350XG
- SG550XG

#### 소프트웨어 버전

• V2.0.0.73

### 대역폭 구성

1단계. 웹 구성 유틸리티에 로그인하고 Quality of Service > General > Bandwidth를 선택합니 다.Bandwidth 페이지가 열립니다.

| Bar     | Bandwidth                                            |           |            |                        |   |             |           |                 |             |
|---------|------------------------------------------------------|-----------|------------|------------------------|---|-------------|-----------|-----------------|-------------|
| Ban     | Bandwidth Table                                      |           |            |                        |   |             |           |                 |             |
| Filte   | Filter: Interface Type equals to Port of Unit 1 💌 Go |           |            |                        |   |             |           |                 |             |
|         | Entry No.                                            | Interface | Ingress Ra | ate Limit              |   |             | Egress Sh | aping Rates     |             |
|         |                                                      |           | Status     | Rate Limit (KBits/sec) | % | CBS (Bytes) | Status    | CIR (KBits/sec) | CBS (Bytes) |
| $\odot$ | 1                                                    | XG1       | Disabled   |                        |   |             | Disabled  |                 |             |
| $\odot$ | 2                                                    | XG2       | Disabled   |                        |   |             | Disabled  |                 |             |
|         | 3                                                    | XG3       | Disabled   |                        |   |             | Disabled  |                 |             |
| $\odot$ | 4                                                    | XG4       | Disabled   |                        |   |             | Disabled  |                 |             |
|         | 5                                                    | XG5       | Disabled   |                        |   |             | Disabled  |                 |             |
| $\odot$ | 6                                                    | XG6       | Disabled   |                        |   |             | Disabled  |                 |             |
| $\odot$ | 7                                                    | XG7       | Disabled   | Disabled               |   |             |           |                 |             |
| $\odot$ | 8                                                    | XG8       | Disabled   | Disabled               |   |             |           |                 |             |
| $\odot$ | 9                                                    | XG9       | Disabled   | Disabled               |   |             |           |                 |             |
| $\odot$ | 10                                                   | XG10      | Disabled   | Disabled               |   |             |           |                 |             |
| $\odot$ | 11                                                   | XG11      | Disabled   |                        |   |             | Disabled  |                 |             |
| $\odot$ | 12                                                   | XG12      | Disabled   |                        |   |             | Disabled  |                 |             |
| $\odot$ | 13                                                   | XG13      | Disabled   |                        |   |             | Disabled  |                 |             |
| $\odot$ | 14                                                   | XG14      | Disabled   |                        |   |             | Disabled  |                 |             |
| $\odot$ | 15                                                   | XG15      | Disabled   |                        |   |             | Disabled  |                 |             |
| $\odot$ | 16                                                   | XG16      | Disabled   |                        |   |             | Disabled  |                 |             |
| $\odot$ | 17                                                   | XG17      | Disabled   |                        |   |             | Disabled  |                 |             |
| $\odot$ | 18                                                   | XG18      | Disabled   |                        |   |             | Disabled  |                 |             |
| $\odot$ | 19                                                   | XG19      | Disabled   |                        |   |             | Disabled  |                 |             |
| $\odot$ | 20                                                   | XG20      | Disabled   |                        |   |             | Disabled  |                 |             |
| $\odot$ | 21                                                   | XG21      | Disabled   |                        |   |             | Disabled  |                 |             |
| $\odot$ | 22                                                   | XG22      | Disabled   |                        |   |             | Disabled  |                 |             |
| 0       | 23                                                   | XG23      | Disabled   |                        |   |             | Disabled  |                 |             |
| $\odot$ | 24                                                   | XG24      | Disabled   |                        |   |             | Disabled  |                 |             |
|         | Copy Sett                                            | tings     | Edit       |                        |   |             |           |                 |             |

2단계. *필터:Interface Type equals to* 드롭다운 목록에서 원하는 Port of Unit 또**는 LAG를 선택 합니다**.Port of Unit 옵션은 스택의 특정 디바이스에서 포트를 선택하는 것을 의미하며, LAG는 링크 어그리게이션 그룹을 선택하는 것을 의미합니다.원하는 옵션을 선택한 후 **이동**을 클릭합니다.

| Bandwidth Table |                                                      |           |             |                        |   |             |                      |                 |             |
|-----------------|------------------------------------------------------|-----------|-------------|------------------------|---|-------------|----------------------|-----------------|-------------|
| Filte           | Filter: Interface Type equals to Port of Unit 1 🕞 Go |           |             |                        |   |             |                      |                 |             |
|                 | Entry No.                                            | Interface | Ingl Port o | f Unit 1               |   |             | Egress Shaping Rates |                 |             |
|                 |                                                      |           | Status      | Rate Limit (KBits/sec) | % | CBS (Bytes) | Status               | CIR (KBits/sec) | CBS (Bytes) |
| ۲               |                                                      | XG1       | Disabled    |                        |   |             | Disabled             |                 |             |
| $\odot$         | 2                                                    | XG2       | Disabled    |                        |   |             | Disabled             |                 |             |
| $\odot$         | 3                                                    | XG3       | Disabled    |                        |   |             | Disabled             |                 |             |
| $\odot$         | 4                                                    | XG4       | Disabled    |                        |   |             | Disabled             |                 |             |
| $\odot$         | 5                                                    | XG5       | Disabled    |                        |   |             | Disabled             |                 |             |
| $\odot$         | 6                                                    | XG6       | Disabled    |                        |   |             | Disabled             |                 |             |
| $\odot$         | 7                                                    | XG7       | Disabled    |                        |   |             | Disabled             |                 |             |
| $\odot$         | 8                                                    | XG8       | Disabled    |                        |   |             | Disabled             |                 |             |
| 0               | 9                                                    | XG9       | Disabled    |                        |   |             | Disabled             |                 |             |
| $\odot$         | 10                                                   | XG10      | Disabled    |                        |   |             | Disabled             |                 |             |
| 0               | 11                                                   | XG11      | Disabled    |                        |   |             | Disabled             |                 |             |
| $\odot$         | 12                                                   | XG12      | Disabled    |                        |   |             | Disabled             |                 |             |
| $\odot$         | 13                                                   | XG13      | Disabled    |                        |   |             | Disabled             |                 |             |
| $\odot$         | 14                                                   | XG14      | Disabled    |                        |   |             | Disabled             |                 |             |
| $\odot$         | 15                                                   | XG15      | Disabled    |                        |   |             | Disabled             |                 |             |
| $\odot$         | 16                                                   | XG16      | Disabled    |                        |   |             | Disabled             |                 |             |
| 0               | 17                                                   | XG17      | Disabled    |                        |   |             | Disabled             |                 |             |
| $\odot$         | 18                                                   | XG18      | Disabled    |                        |   |             | Disabled             |                 |             |
| 0               | 19                                                   | XG19      | Disabled    |                        |   |             | Disabled             |                 |             |
| $\odot$         | 20                                                   | XG20      | Disabled    |                        |   |             | Disabled             |                 |             |
| 0               | 21                                                   | XG21      | Disabled    |                        |   |             | Disabled             |                 |             |
| $\odot$         | 22                                                   | XG22      | Disabled    |                        |   |             | Disabled             |                 |             |
| 0               | 23                                                   | XG23      | Disabled    |                        |   |             | Disabled             |                 |             |
| $\odot$         | 24                                                   | XG24      | Disabled    |                        |   |             | Disabled             |                 |             |

**참고:**스택에 더 많은 유닛이 있는 경우 더 많은 옵션(예: **Port of Unit 2**)이 제공됩니다.

3단계. 대역폭 설정을 구성하려는 인터페이스의 라디오 버튼을 클릭한 다음 **편집...을** 클릭합 니다.

| Bar     | Bandwidth Table                                      |           |            |                        |   |             |                      |                 |           |
|---------|------------------------------------------------------|-----------|------------|------------------------|---|-------------|----------------------|-----------------|-----------|
| Filte   | Filter: Interface Type equals to Port of Unit 1 🗨 Go |           |            |                        |   |             |                      |                 |           |
|         | Entry No.                                            | Interface | Ingress Ra | ate Limit              |   |             | Egress Shaping Rates |                 |           |
|         |                                                      |           | Status     | Rate Limit (KBits/sec) | % | CBS (Bytes) | Status               | CIR (KBits/sec) | CBS (Byte |
| 0       | 1                                                    | XG1       | Disabled   |                        |   |             | Disabled             |                 |           |
| $\odot$ | 2                                                    | XG2       | Disabled   |                        |   |             | Disabled             |                 |           |
| $\odot$ | 3                                                    | XG3       | Disabled   |                        |   |             | Disabled             |                 |           |
| $\odot$ | 4                                                    | XG4       | Disabled   |                        |   |             | Disabled             |                 |           |
| $\odot$ | 5                                                    | XG5       | Disabled   |                        |   |             | Disabled             |                 |           |
| $\odot$ | 6                                                    | XG6       | Disabled   |                        |   |             | Disabled             |                 |           |
| $\odot$ | 7                                                    | XG7       | Disabled   |                        |   |             | Disabled             |                 |           |
| $\odot$ | 8                                                    | XG8       | Disabled   |                        |   |             | Disabled             |                 |           |
| $\odot$ | 9                                                    | XG9       | Disabled   |                        |   |             | Disabled             |                 |           |
| $\odot$ | 10                                                   | XG10      | Disabled   |                        |   |             | Disabled             |                 |           |
| $\odot$ | 11                                                   | XG11      | Disabled   |                        |   |             | Disabled             |                 |           |
| $\odot$ | 12                                                   | XG12      | Disabled   |                        |   |             | Disabled             |                 |           |
| $\odot$ | 13                                                   | XG13      | Disabled   |                        |   |             | Disabled             |                 |           |
| $\odot$ | 14                                                   | XG14      | Disabled   |                        |   |             | Disabled             |                 |           |
| $\odot$ | 15                                                   | XG15      | Disabled   |                        |   |             | Disabled             |                 |           |
| $\odot$ | 16                                                   | XG16      | Disabled   |                        |   |             | Disabled             |                 |           |
| $\odot$ | 17                                                   | XG17      | Disabled   |                        |   |             | Disabled             |                 |           |
| $\odot$ | 18                                                   | XG18      | Disabled   |                        |   |             | Disabled             |                 |           |
| $\odot$ | 19                                                   | XG19      | Disabled   |                        |   |             | Disabled             |                 |           |
| $\odot$ | 20                                                   | XG20      | Disabled   |                        |   |             | Disabled             |                 |           |
| $\odot$ | 21                                                   | XG21      | Disabled   |                        |   |             | Disabled             |                 |           |
| $\odot$ | 22                                                   | XG22      | Disabled   |                        |   |             | Disabled             |                 |           |
| $\odot$ | 23                                                   | XG23      | Disabled   |                        |   |             | Disabled             |                 |           |
| 0       | 24                                                   | XG24      | Disabled   |                        |   |             | Disabled             |                 |           |
|         | Copy Settings Edit                                   |           |            |                        |   |             |                      |                 |           |

#### Edit *Bandwidth* 창이 나타납니다.

| Interface:                            | ● Unit 1 - Port XG1 - ○ LAG 1 - |                                                 |  |  |
|---------------------------------------|---------------------------------|-------------------------------------------------|--|--|
| Ingress Rate Limit:                   | Enable                          |                                                 |  |  |
| 🕸 Ingress Rate Limit:                 | 100                             | KBits/sec (Range: 100 - 10000000, Default: 100) |  |  |
| ✤ Ingress Committed Burst Size (CBS): | 128000                          | Bytes (Range: 3000 - 19173960, Default: 128000) |  |  |
| Egress Shaping Rate:                  | Enable                          |                                                 |  |  |
| & Committed Information Rate (CIR):   | 64                              | KBits/sec (Range: 64 - 10000000, Default: 64)   |  |  |
| & Egress Committed Burst Size (CBS):  | 128000                          | Bytes (Range: 4096 - 16762902, Default: 128000) |  |  |
| Apply Close                           |                                 |                                                 |  |  |

**참고:**인터페이스 유형이 LAG인 경우 Ingress Rate Limit 필드가 나타나지 **않습니다**.인터페이 스 유형이 LAG이면 <u>7단계</u>로 <u>건너뜁니다</u>.

4단계. 인그레스 속도 *제한* 필드에서 인그레스 속도 제한**을** 활성화하려면 사용 체크박스를 선 택합니다.Ingress Rate Limit(인그레스 속도 제한)는 인터페이스에서 들어오는 트래픽의 양을 제한합니다.활성화하지 않으려면 <u>7단계</u>로 건너뜁니다.

| Interface:                           | Onit 1 | XG1 🛡 🔘 LAG 🔟 🗸                                 |
|--------------------------------------|--------|-------------------------------------------------|
| Ingress Rate Limit:                  | Enable |                                                 |
| 🌣 Ingress Rate Limit:                | 100    | KBits/sec (Range: 100 - 10000000, Default: 100) |
| Ingress Committed Burst Size (CBS):  | 128000 | Bytes (Range: 3000 - 19173960, Default: 128000) |
| Egress Shaping Rate:                 | Enable |                                                 |
| & Committed Information Rate (CIR):  | 64     | KBits/sec (Range: 64 - 10000000, Default: 64)   |
| & Egress Committed Burst Size (CBS): | 128000 | Bytes (Range: 4096 - 16762902, Default: 128000) |
| Apply Close                          |        |                                                 |

#### 5단계. <u>4단계</u>에서 인그레스 속도 제한을 활성화하도록 선택한 경우, 인그레스 속도 제한 *필드* 에 인터페이스에서 허용되는 최대 대역폭 양을 입력합니다.가장 낮은 양은 100KBits/sec이며 최대 크기는 1000000KBits/초입니다.

| Interface:                           | Ounit 1 | XG1 💌 🔿 LAG 1 👻                                 |  |  |  |
|--------------------------------------|---------|-------------------------------------------------|--|--|--|
| Ingress Rate Limit:                  | Enable  |                                                 |  |  |  |
| 🌣 Ingress Rate Limit:                | 200     | KBits/sec (Range: 100 - 10000000, Default: 100) |  |  |  |
| Ingress Committed Burst Size (CBS):  | 128000  | Bytes (Range: 3000 - 19173960, Default: 128000) |  |  |  |
| Egress Shaping Rate:                 | Enable  |                                                 |  |  |  |
| & Committed Information Rate (CIR):  | 64      | KBits/sec (Range: 64 - 10000000, Default: 64)   |  |  |  |
| & Egress Committed Burst Size (CBS): | 128000  | Bytes (Range: 4096 - 16762902, Default: 128000) |  |  |  |
| Apply Close                          |         |                                                 |  |  |  |

6단계. <u>4단계</u>에서 인그레스 속도 제한을 활성화하도록 선택한 경우, 인그레스 인터페이스에 대한 데이터의 원하는 최대 버스트 크기를 데이터 바이트 단위로 입력합니다.이 양은 일시적 으로 허용된 한도를 초과하여 대역폭을 늘릴 경우에도 전송할 수 있습니다.최소 범위는 3000바이트이며 최대 범위는 10000000바이트입니다.

| Interface:                           | Ounit 1 | XG1 🕡 🔘 LAG 1 🗸                                 |
|--------------------------------------|---------|-------------------------------------------------|
| Ingress Rate Limit:                  | Enable  |                                                 |
| 🌣 Ingress Rate Limit:                | 200     | KBits/sec (Range: 100 - 10000000, Default: 100) |
| Ingress Committed Burst Size (CBS):  | 128000  | Bytes (Range: 3000 - 19173960, Default: 128000) |
| Egress Shaping Rate:                 | Enable  |                                                 |
| & Committed Information Rate (CIR):  | 64      | KBits/sec (Range: 64 - 10000000, Default: 64)   |
| & Egress Committed Burst Size (CBS): | 128000  | Bytes (Range: 4096 - 16762902, Default: 128000) |
| Apply Close                          |         |                                                 |

7단계. Egress *Shaping Rate*(이그레스 셰이핑 속도) 필드에서 발신 트래픽에 대한 제한을 활 성화하려면 Enable(**활성화**) 확인란을 선택합니다.활성화하지 않으려면 <u>10단계</u>로 건너뜁니다

| Interface:                                                                            | Onit 1 | XG1 🛡 🔘 LAG 🛛 🖵                                 |  |  |
|---------------------------------------------------------------------------------------|--------|-------------------------------------------------|--|--|
| Ingress Rate Limit:                                                                   | Enable |                                                 |  |  |
| 🌣 Ingress Rate Limit:                                                                 | 200    | KBits/sec (Range: 100 - 10000000, Default: 100) |  |  |
| Ingress Committed Burst Size (CBS):                                                   | 128000 | Bytes (Range: 3000 - 19173960, Default: 12800   |  |  |
| Egress Shaping Rate:                                                                  | Enable |                                                 |  |  |
| Committed Information Rate (CIR):                                                     | 64     | KBits/sec (Range: 64 - 10000000, Default: 64)   |  |  |
| Egress Committed Burst Size (CBS): 128000 Bytes (Range: 4096 - 16762902, Default: 128 |        |                                                 |  |  |
| Apply Close                                                                           |        |                                                 |  |  |

8단계. <u>7단계</u>에서 이그레스 셰이핑 속도를 활성화하도록 선택한 경우, CIR(Committed *Information Rate)* 필드에 이그레스 인터페이스에 대해 원하는 최대 대역폭*을* 입력합니다.최 소 크기는 64KBits/sec이며 최대 크기는 1000000KBits/sec입니다.

| Interface:                          | Ounit 1 | XG1 🗨 🔘 LAG 丨 👻                                 |  |  |
|-------------------------------------|---------|-------------------------------------------------|--|--|
| Ingress Rate Limit:                 | Enable  |                                                 |  |  |
| 🌣 Ingress Rate Limit:               | 200     | KBits/sec (Range: 100 - 10000000, Default: 100) |  |  |
| Ingress Committed Burst Size (CBS): | 128000  | Bytes (Range: 3000 - 19173960, Default: 128000  |  |  |
| Egress Shaping Rate:                | Enable  |                                                 |  |  |
| Committed Information Rate (CIR):   | 100     | KBits/sec (Range: 64 - 10000000, Default: 64)   |  |  |
| Egress Committed Burst Size (CBS):  | 128000  | Bytes (Range: 4096 - 16762902, Default: 128000) |  |  |
| Apply Close                         |         |                                                 |  |  |

9단계. <u>7단계</u>에서 이그레스 셰이핑 속도를 활성화하도록 선택한 경우 이그레스(Egress) CBS(Committed Burst) *크기(CBS)* 필드에 이그레스(Egress Committed Burst Size)에 이그레 스(Egress) 인터페이스에 대한 데이터의 최대 버스트 크기*를 입력합니다*.이 양은 일시적으로 허용된 한도를 초과하여 대역폭을 늘릴 경우에도 전송할 수 있습니다.최소 범위는 4096바이 트이며 최대 범위는 16762902바이트입니다.

| Interface:                          | Ounit 1 | XG1 💌 💿 LAG 1 👻                                 |
|-------------------------------------|---------|-------------------------------------------------|
| Ingress Rate Limit:                 | Enable  |                                                 |
| 🌣 Ingress Rate Limit:               | 200     | KBits/sec (Range: 100 - 10000000, Default: 100) |
| Ingress Committed Burst Size (CBS): | 128000  | Bytes (Range: 3000 - 19173960, Default: 128000) |
| Egress Shaping Rate:                | Enable  |                                                 |
| Committed Information Rate (CIR):   | 100     | KBits/sec (Range: 64 - 10000000, Default: 64)   |
| Egress Committed Burst Size (CBS):  | 180000  | Bytes (Range: 4096 - 16762902, Default: 128000) |
| Apply Close                         |         |                                                 |

10단계. 적용을 **누릅니다**.대역폭 설정은 실행 중인 구성 파일에 기록됩니다.

## 설정 복사

#### 1단계. 대역폭 컨피그레이션을 복사할 인터페이스의 라디오 버튼을 클릭합니다.그런 다음 **설** 정 복사...를 클릭합니다.

| Bar        | Bandwidth Table                                      |           |           |                        |       |             |          |                      |             |  |
|------------|------------------------------------------------------|-----------|-----------|------------------------|-------|-------------|----------|----------------------|-------------|--|
| Filte      | Filter: Interface Type equals to Port of Unit 1 💌 Go |           |           |                        |       |             |          |                      |             |  |
|            | Entry No.                                            | Interface | Ingress R | ate Limit              | Limit |             |          | Egress Shaping Rates |             |  |
|            |                                                      |           | Status    | Rate Limit (KBits/sec) | %     | CBS (Bytes) | Status   | CIR (KBits/sec)      | CBS (Bytes) |  |
| $\bigcirc$ |                                                      | XG1       |           |                        | 0.002 | 128000      |          |                      |             |  |
| $\odot$    | 2                                                    | XG2       | Disabled  |                        |       |             | Disabled |                      |             |  |
| $\odot$    | 3                                                    | XG3       | Disabled  |                        |       |             | Disabled |                      |             |  |
| $\odot$    | 4                                                    | XG4       | Disabled  |                        |       |             | Disabled |                      |             |  |
| $\odot$    | 5                                                    | XG5       | Disabled  |                        |       |             | Disabled |                      |             |  |
| $\odot$    | 6                                                    | XG6       | Disabled  |                        |       |             | Disabled |                      |             |  |
| $\odot$    | 7                                                    | XG7       | Disabled  |                        |       |             | Disabled |                      |             |  |
| $\odot$    | 8                                                    | XG8       | Disabled  |                        |       |             | Disabled |                      |             |  |
| $\odot$    | 9                                                    | XG9       | Disabled  |                        |       |             | Disabled |                      |             |  |
| $\odot$    | 10                                                   | XG10      | Disabled  |                        |       |             | Disabled |                      |             |  |
| $\odot$    | 11                                                   | XG11      | Disabled  |                        |       |             | Disabled |                      |             |  |
| $\odot$    | 12                                                   | XG12      | Disabled  |                        |       |             | Disabled |                      |             |  |
| $\odot$    | 13                                                   | XG13      | Disabled  |                        |       |             | Disabled |                      |             |  |
| $\odot$    | 14                                                   | XG14      | Disabled  |                        |       |             | Disabled |                      |             |  |
| $\odot$    | 15                                                   | XG15      | Disabled  |                        |       |             | Disabled |                      |             |  |
| $\odot$    | 16                                                   | XG16      | Disabled  |                        |       |             | Disabled |                      |             |  |
| $\odot$    | 17                                                   | XG17      | Disabled  |                        |       |             | Disabled |                      |             |  |
| $\odot$    | 18                                                   | XG18      | Disabled  |                        |       |             | Disabled |                      |             |  |
| $\odot$    | 19                                                   | XG19      | Disabled  |                        |       |             | Disabled |                      |             |  |
| $\odot$    | 20                                                   | XG20      | Disabled  |                        |       |             | Disabled |                      |             |  |
| $\odot$    | 21                                                   | XG21      | Disabled  |                        |       |             | Disabled |                      |             |  |
| $\odot$    | 22                                                   | XG22      | Disabled  |                        |       |             | Disabled |                      |             |  |
| $\odot$    | 23                                                   | XG23      | Disabled  |                        |       |             | Disabled |                      |             |  |
| 0          | 24                                                   | XG24      | Disabled  |                        |       |             | Disabled |                      |             |  |
| C          | Copy Set                                             | tings     | Edit      |                        |       |             |          |                      |             |  |

Copy Settings 창이 나타납니다.

| Copy configuration from entry 1 (XG1) |                                     |  |  |  |  |
|---------------------------------------|-------------------------------------|--|--|--|--|
| to:                                   | (Example: 1,3,5-10 or: XG1,XG3-XG5) |  |  |  |  |
| Apply Close                           |                                     |  |  |  |  |

2단계. to 필드에 선택한 포트의 설정을 복사할 포트 또는 포트 범위를 입력합니다.그런 다음 Apply를 클릭합니다.

| Copy configuration from entry 1 (XG1) |                                     |
|---------------------------------------|-------------------------------------|
| to: XG5, XG7-XG9                      | (Example: 1,3,5-10 or: XG1,XG3-XG5) |
| Apply Close                           |                                     |